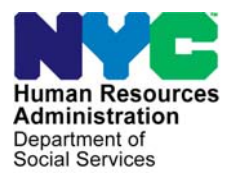

\_

FAMILY INDEPENDENCE ADMINISTRATION

Seth W. Diamond, Executive Deputy Commissioner

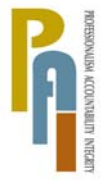

James K. Whelan, Deputy Commissioner Policy, Procedures, and Training

Lisa C. Fitzpatrick, Assistant Deputy Commissioner Office of Procedures

## POLICY DIRECTIVE #08-23-OPE

### GUIDE TO MANUAL NOTICE OF INTENT (NOI) PROCESS FOR NOI CLERKS

| <b>Date:</b><br>June 26, 2008                                                                          | Subtopic(s):<br>Notice of Intent                                                                                                    |
|----------------------------------------------------------------------------------------------------|----------------------------------------------------------------------------------------------------|
| AUDIENCE                                                                                               | The instructions in this policy directive are for Notice of Intent staff at Job Centers and serve as information for all others.                                                                                                    |
| POLICY                                                                                                 | A participant must be notified in writing of any action taken to discontinue, suspend, or reduce his/her Cash Assistance (CA), Food Stamp (FS), and/or Medical Assistance (MA) benefits.                                                                                                    |
|                                                                                                    | The method of notification of an action is the Notice of Intent (NOI).                                                                                                    |
|                                                                                                    | The NOI provides the participant with information regarding the specific action the Agency intends to take or has taken on his/her CA FS, and/or MA benefits including the date the action will occur (effective date), reason(s) for the action, specific laws and/or regulations upon which the action is based and the participant's right to an Agency Conference and State Fair Hearing.<br>This procedure covers the NOI process for infractions related to                                 |
|                                                                                                    | engagement and eligibility call-ins.                                                                                                    |
| BACKGROUND                                                                                             | Initiation of NOI Process                                                                                                    |
| See the Employment<br>Process Manual, Section<br>XIV: Failure to<br>Report/Comply and<br>Conciliation. | The NOI is generated for engagement related infractions after the<br>Conciliation period ends. Conciliation provides the participant with<br>the opportunity to explain and present good cause evidence for the<br>non-compliance. For eligibility related infractions, there is no<br>Conciliation; the NOI is generated after the infraction. For both<br>engagement and eligibility infractions, the participant has the<br>opportunity to discuss the matter as part of an Agency Conference. |

Based on the type of infraction and household composition, NYCWAY automatically posts one of the following Action Codes on the case:

#### Engagement Infractions

 41PO (Manual NOI Required – Perfect Opportunity for Individual Skills and Educational Development [POISED])

- 41SA (Manual NOI Required Substance Abuse [SA])
- 410 (Automated NOI Sent)
- 411F (Manual NOI Required WeCARE Vocational Rehabilitation Services [VRS])
- **411H** (Manual NOI Required WeCARE BioPsychoSocial [BPS] Assessment)
- 411N (Manual NOI Required Employment)
- 411Y (Manual NOI Required WeCARE Wellness)

#### **Eligibility Infractions**

• 411U (Manual NOI Required – Eligibility)

#### Errored Transmissions

- 41EB (Prior Budget Clocking Down)
- 41ER (WMS Transmission Failure Manual Process Required)
- 41ES (WMS Transmission Failure Special Needs Region)

Action Code **410** sends the case to WMS for an automated line/case sanction/closing and NOI generation through the Client Notice System (CNS). All other Action Codes listed above place the case on the **NOI** or the **CLOSE** worklist, indicating that:

- a manual process to implement the adverse action and initiate a Worker-generated NOI is required; or
- the automated NOI failed to transmit to WMS (Action Codes **41EB**, **41ER** and **41ES**).

See the Processing Manual NOIs in WMS/CNS Desk Guide Form (W-116Y) for information on the infraction codes which make up the **NOI** and **CLOSE** worklists.

Action Codes **41ES**, **41PO** and **41SA** are used only at the Special Needs Region/ Substance Abuse Service Center.

#### REQUIRED ACTION

Accessing and Printing the **NOI** and **CLOSE** Worklist On a daily basis, NOI staff must generate the **NOI** and **CLOSE** Worklists from NYCWAY. A Worklist in NYCWAY is accessed and printed as follows:

• Select the **Worklist Processing** option from the **Master Menu** screen and transmit.

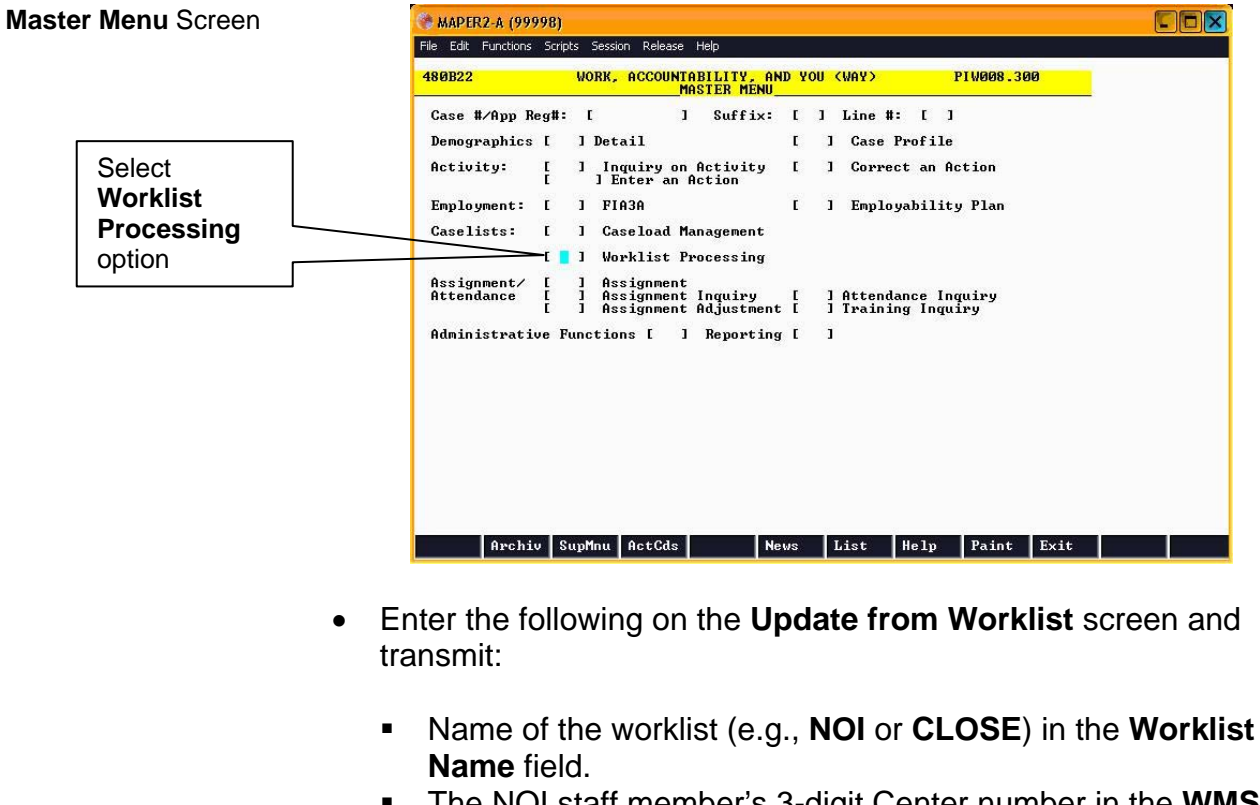

 The NOI staff member's 3-digit Center number in the WMS Office <u>OR</u> Region field.

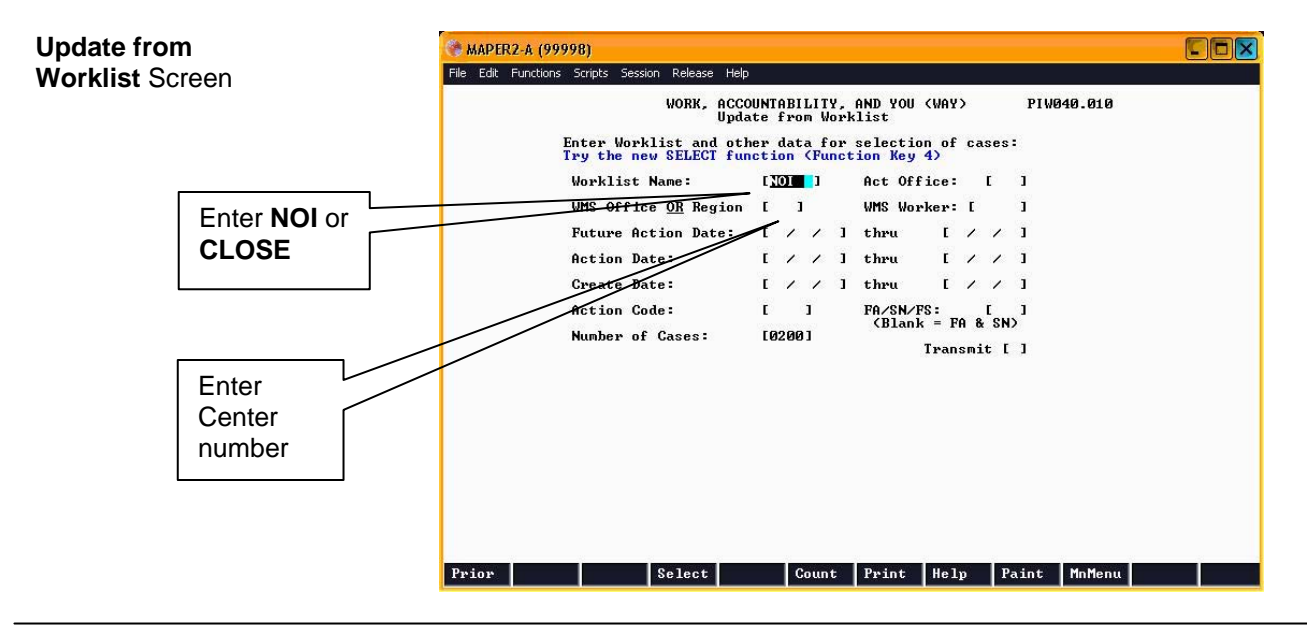

 Press F7 to access the Worklist Print screen. Select option
3. Future Action Date/Name to sort the Worklist by Future Action Date (FAD) (cases with oldest FADs appear on top) to avoid "time-outs" and transmit to print the worklist.

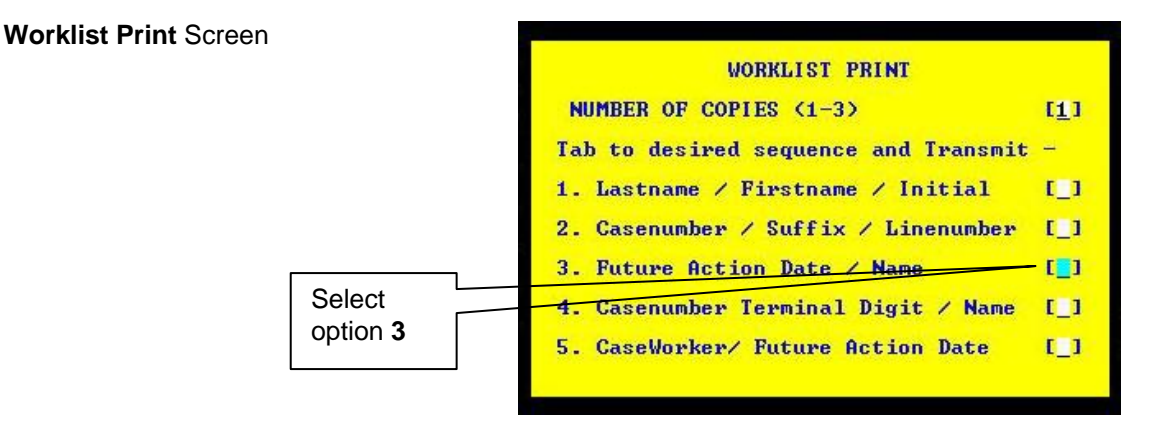

**Note**: In order to print all the fields on the Worklist, the print settings may need to be adjusted.

#### Action Codes 41EB, 41ER and 41ES

### <u>41EB</u>

**41EB** is systemically posted when an automated NOI fails to transmit to WMS due to the existence of <u>a prior pending budget clocking</u> <u>down</u> on the case (WMS error **E1955** [Prior Budget Transaction in Pending Clocking Down]). The **41EB** is posted with a 10-day Future Action Date, which provides sufficient time for the prior pending budget to clock down. On the date of the FAD, NYCWAY posts new Action Code **410R** (Resend Automated NOI) on the case and resends the automated NOI to WMS for processing. Cases with the **410R** Action Code posted reside on the **SSUPV** worklist.

If the transmission errors out in WMS again, NYCWAY posts the appropriate **411**/ code on the case and indicates the nature of the transmission failure in the Comments section of the Action Code. Review the Comments section and address the reason for the error. Once resolved, proceed with the manual process for implementing the adverse action and generating the NOI.

#### 41ER and 41ES

The **41ER** and **41ES** are systemically posted on automated NOI cases that are transmitted from NYCWAY to WMS but fail WMS edit checks. The **41ER** posts on cases with infractions that are <u>not</u> related to POISED or substance abuse; the **41ES** posts on cases with infractions that <u>are</u> related to POISED or substance abuse.

The nature of the transmission failure will be indicated in the Comments section of the Action Code. The most typical reason for failure is missing information. Review the Comments section and address the reason for the error. Once resolved, proceed with the manual process for implementing the adverse action and generating the NOI.

#### Manual NOI Process

For all cases on the **NOI** and **CLOSE** Worklists (excluding cases with Action Code **41EB** but including cases with Action Codes **41ER** and **41ES** whose errors were resolved), perform the following:

#### In NYCWAY:

- Review the infraction information, including the:
  - infraction code
  - infraction date
  - infraction location (e.g., Back to Work [BTW] Vendor site, Job Center)

**Note**: This information is also available on the original appointment letter, which can be accessed in NYCWAY or the HRA OneViewer (see PB #08-06-SYS).

CMD

#### In WMS: Action Code 411F or If the participant is not currently sanctioned and the Action Code 411N and not currently is **411F** or **411N**, determine the number of previous infractions sanctioned committed by the participant for the same reason. The participant's infraction history can be viewed by entering the following information on the WMS Individual Inquiry Menu and transmitting: 14 (Client Infraction History) in the Enter # of Inquiry Desired field. The case number in the **Case #** field and the line number of the non-compliant participant in the Line field. Enter case **WMS Individual Inquiry** NQINOO (P) 07/16/07 WMS Individual Inquiry Menu number Menu Screen #1. Associated Names and Addresses 180. Generate a New Clearance #2. Client Information 189. Employment Services flict Info. #3. Case Involvement History 1810. MA History #4. Hedicare and IPHI Data 1811. Facility Involvement #5. pisplay External Clearance(WRS.UIB)#12. IM Fin. Partiate Info. Face Service Service Service Services flict Info. #6. pisplay Current Clearance 1813. IM Fin. Partiate Income & Deds. Face Service Servi Enter # of Inquiry Desired\_14 Enter CIN \_\_\_\_\_or Case # and Line or SSN Enter 14 or First Name M Last Birthdate Ctr Enter line Enter Date Range Desired 05/01/07 to 07/16/07 number

Enter Date Desired 07/16/07

The **Client Infraction History** screen appears and displays all infractions recorded for the participant.

**Note**: When calculating the number of previous infractions, do <u>not</u> count infractions that occurred prior to December 1, 1996 (**AUTH DATE** column), and infractions marked with "**X**" in the **DEL** (Delete) column.

| Client Infraction<br>History Screen | NQ11<br>07/:<br>01    | N22 (<br>16/07<br>CIN<br>MA ID | P)<br>First | Cl                                         | LIENT I)<br>t                | NFRACTI<br>LAST T         | ON HISTORY<br>Sex SS<br>E                                   | N Val                                                       | Page O1 of<br>Birth Date |            |
|-------------------------------------|-----------------------|--------------------------------|-------------|--------------------------------------------|------------------------------|---------------------------|-------------------------------------------------------------|-------------------------------------------------------------|--------------------------|------------|
|                                     | PGM<br>PA<br>PA<br>PA | TYPE                           | CASE #      | AUTH #<br>00032835<br>06121005<br>04092405 | TYPE<br>0109<br>0120<br>0120 | Code<br>WE2<br>WE1<br>WE1 | AUTH DATE<br>05/25/07<br>01/02/07<br>10/19/04<br>/ /<br>/ / | SN EXP DT<br>08/23/07<br>01/02/07<br>00/00/00<br>/ /<br>/ / | DEL IND                  | Do not     |
|                                     |                       |                                | Nex         | t CIN:                                     |                              |                           | / /<br>/ /                                                  | 11                                                          | CHD                      | infraction |

Select option 12 from the WMS Host System Menu screen to access CNS.

#### In CNS:

- Enter the following on the **WMS/Client Notice Subsystem Menu** screen and transmit:
  - Case number in the CASE NUMBER field.
  - Case suffix in the **SUFFIX** field.
  - **01** (Notice Entry) in the **INDICATE SELECTION NUMBER** field.

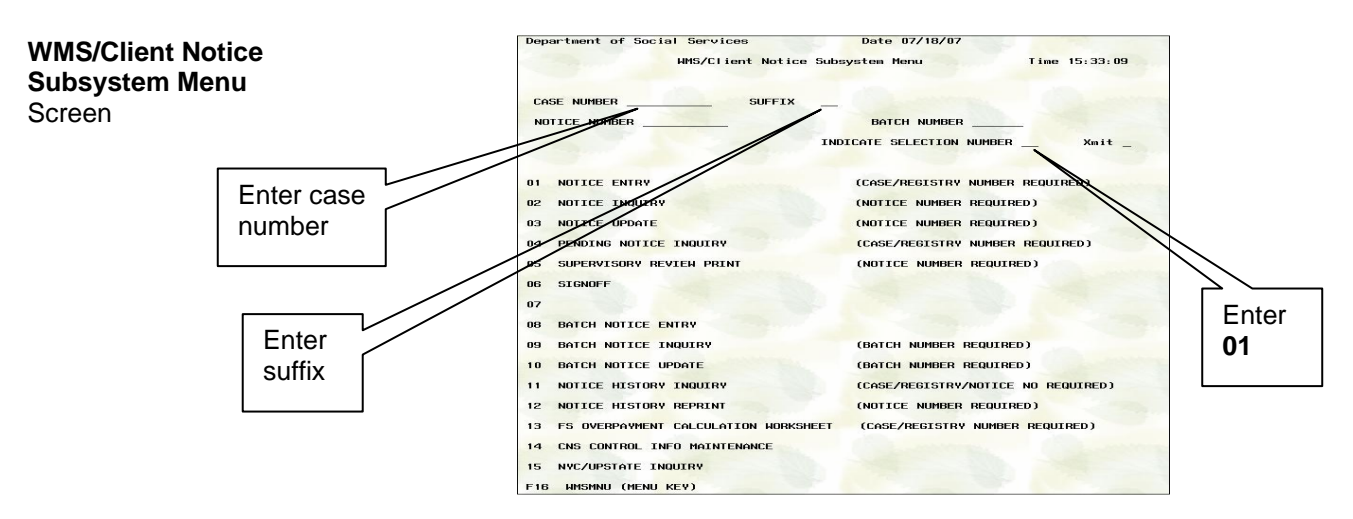

 Based on the infraction code and household composition, determine the appropriate adverse action to impose on the case (line sanction, line removal or case closing) and CNS code for entry on the Reason Code Screen, as indicated on Form W-116Y.

**Note**: When entering a **WE** or **WX** series CNS code, the appropriate code based on the number of previous infractions recorded for the participant (see pages 6-7 for instructions on calculating the number of infractions) must be used as follows:

- **WE1/WX1** Failure to Comply with Employment Requirement (1st occurrence)
- **WE2/WX2** Failure to Comply with Employment Requirement (2nd occurrence)
- **WE3/WX3** Failure to Comply with Employment Requirement (3rd and subsequent occurrences)

If the **WE/WX** code entered in CNS does not correspond with the number of infractions recorded in WMS, the CNS letter will not be generated and the CNS transaction error message "Invalid CNS Entry" will appear in the error report. For example, if the participant committed his/her third infraction and the JOS/Worker incorrectly enters **WE1** (instead of **WE3**), the CNS transaction will error out. The **WE/WX** codes in CNS do <u>not</u> automatically "bump up" as they do in WMS.

- For case closings, enter the following and transmit:
  - "CL" in the TRANS TYPE field.
  - The CNS code in the PA or FS row in the CASE REASONS section.
- For line removals or line sanctions, enter the following and transmit:
  - "CH" in the TRANS TYPE field.
  - The line number of the non-compliant individual in the LN column.
  - The CNS code in the PA or FS column in the INDIVIDUAL REASONS section.

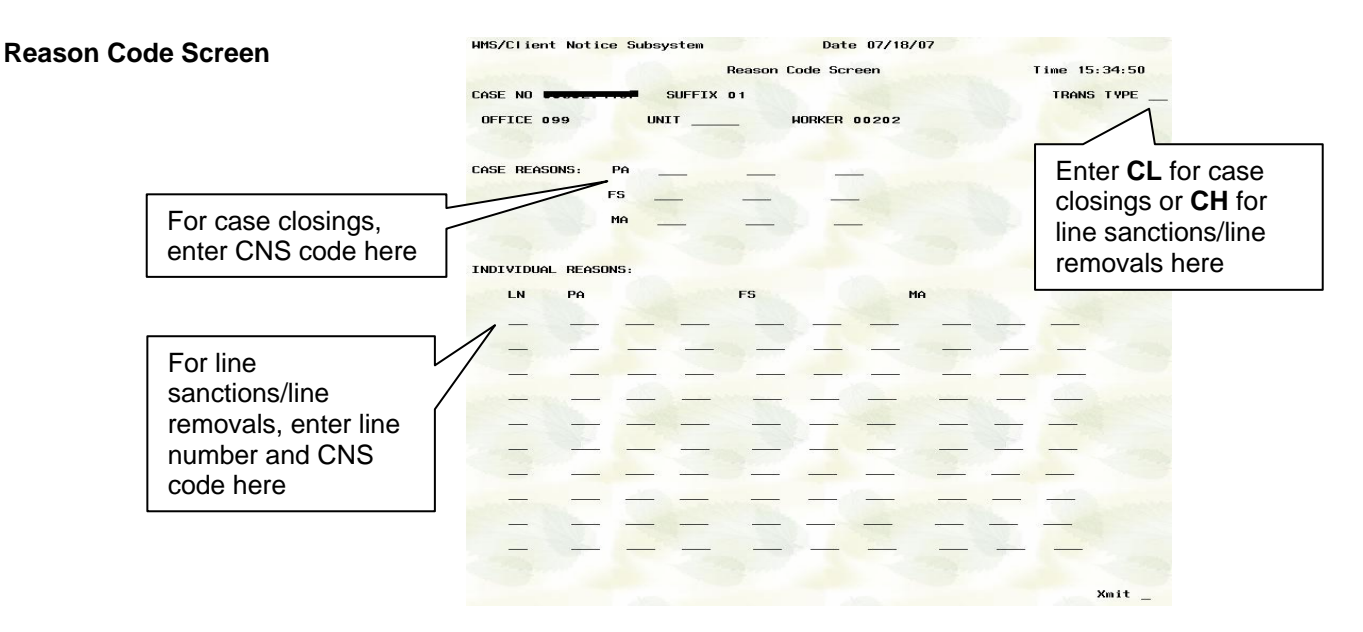

Please ensure the information entered on this screen is accurate in order to access the correct **Employment Reason Entry Screen** and **Notice Entry Screen** (see following sections) and to avoid the production of an erroneous NOI. • The Employment Reason Entry Screen may appear to prompt the staff member to select the infraction description language which will appear on the NOI. If applicable, the NOI staff member must place the cursor by the appropriate selection (see the attached Form W-116Y) and transmit.

Employment Reason Entry Screen

| *WCN150                                                                  | WMS/Client Notice Subsystem<br>PA and FS Employment Reason Entry Screen                                                                                                    | Date XX/XX/XX<br>Time XX:XX:XX |
|--------------------------------------------------------------------------|----------------------------------------------------------------------------------------------------|--------------------------------|
| CASE NAME<br>CASE NO<br>INDV REASON<br>EMPLOYMEN                         | SUFFIX<br>I WX1 : FL CMP EMP - 1<br>T ACTIVITIES:                                                                                                    |                                |
| _ FAILED TO                                                              | KEEP/COMPLETE ASSESSMENT APPOINTMENT                                                                                                    |                                |
| _ FAILED TO                                                              | KEEP/COMPLETE AN EMPLOYMENT/TRAINING #                                                                                                    | APPOINTMENT                    |
| _ FAILED TO<br>_ FAILED COI<br>_ FAILED TO<br>_ FAILED TO<br>_ FAILED TO | GO TO AN EMPLOYMENT/TRAINING ASSIGNMEN<br>NTINUATION OF EMPLOYMENT/TRAINING ASSIG<br>KEEP/COMPLETE JOB SEARCH APPOINTMENT<br>COMPLETE JOB SEARCH<br>GO TO A JOB OPENING INTERVIEW | IT<br>NMENT                    |
| _ FAILED TO                                                              | TAKE A JOB                                                                                                    |                                |
| _ FAILED TO                                                              | PROVIDE A MEDICAL REPORT                                                                                                    |                                |
| _ FAILED TO                                                              | PROVIDE A MEDICAL REPORT (LIMITATIONS)                                                                                                    |                                |
| _ FAILED TO                                                              | KEEP/COMPLETE A MEDICAL EXAM APPOINTME                                                                                                    | NT                             |
| _ FAILED TO                                                              | KEEP/COMPLETE A MEDICAL EXAM APPOINTME                                                                                                    | NT (LIMITATIONS)               |
| FAILED TO                                                                | WORK REGISTER                                                                                                    |                                |
| FAILED TO                                                                | PROVIDE EMPLOYMENT STATUS                                                                                                    |                                |
| FAILED TO                                                                | ACTIVELY SEEK EMPLOYMENT AND PROVIDE PR                                                                                                    | ROOF                           |
| _ OTHER                                                                  |                                                                                                    |                                |
|                                                                          |                                                                                                    | xmit _                         |

**Note**: The infraction descriptions available for selection on the **Employment Reason Entry Screen** will vary based on the CNS code entered on the previous **Reason Code Screen**.

| • | Based on the information entered on the Reason Code Screen             |
|---|------------------------------------------------------------------------|
|   | and Employment Reason Entry Screen, the Notice Entry                   |
|   | Screen may appear to prompt the NOI staff member to enter              |
|   | infraction details such as location and date/time of infraction (see   |
|   | the attached Form <b>W-116Y</b> ). If applicable, the NOI staff member |
|   | must enter the requested information (obtained when reviewing          |
|   | the infraction information in NYCWAY and/or WMS) and transmit.         |

| Notice                      | Entry Screen                                                      | 3.) CASE NAME SUFFIX 01<br>CASE NO SUFFIX 01<br>INDV REASON WE1 : FL CMP EMP-1 LINE NO 01<br>SELECTION: FAILED TO TAKE A JOB<br>DATE 072407<br>INFO SILVER LAKE<br>42 REVERA STREET/UNIVERSTY PLACE                                                                                                    |
|-----------------------------|-------------------------------------------------------------------|----------------------------------------------------------------------------------------------------|
|                             |                                                                   | ENTER DATE: JOB OFFER DATE (MMDDYY) ENTER INFO: JOB LOCATION                                                                                                    |
|                             |                                                                   | The appearance of the <b>Notice Entry Screen</b> will vary based on<br>the information entered on the previous <b>Reason Code Screen</b><br>and <b>Employment Reason Entry Screen</b> . The screen pictured<br>above is only one example.                                                                                                    |
| Addition<br>Scree<br>Series | onal <b>Notice Entry</b><br>n for <b>WE</b> Code                  | For the <b>WE</b> series of CNS codes, the NOI staff member will also<br>be prompted to select an appropriate message regarding the<br>Conciliation on an additional <b>Notice Entry Screen</b> . The NOI staff<br>member must select the first option, "Did Not Respond to the<br>Conciliation Letter Sent," unless Action Code <b>830</b> (Good Cause<br>Not Granted) is posted on the case. If Action Code <b>830</b> is posted<br>select the third option, "Not Satisfied Through Conciliation." The<br>second option, "Did Not Appear for Scheduled Conciliation on :<br>Date," <u>is not currently used</u> for this process and <u>must not be</u><br><u>selected</u> on this screen.                                                                                                    |
| Notice                      | Entry Screen                                                      | 4.) CASE NAME SUFFICE OF SUFFICE OF SUFFICE |
|                             | Select first option<br>unless Action Code<br><b>830</b> is posted | Do not select this option                                                                                                    |
|                             | Select third option if<br>Action Code <b>830</b> is<br>posted     | X NOT SATISFIED THROUGH CONCILIATION<br>CHOOSE A CONCILIATION MESSAGE<br>Xmit C                                                                                                    |

 The pending notice number will appear in bold on the bottom of the WMS/Client Notice Subsystem Menu. The pending notice number with the variable data entered also appears on the automatically generated Supervisory Review Report (see PD #02-20-SYS). <u>Retain the notice number</u> for entry on the Paperless Office System Turn-Around Document (TAD) or paper TAD.

**Note**: A copy of the notice will not be generated.

| WMS/Client Notice |                                         | D. 1. 07/00/07                     |
|-------------------|-----------------------------------------|------------------------------------|
| Subsystem Menu    | MMS/Client Notice Su                    | bsystem Menu Time 15:37:56         |
| screen            | CASE NUMBER SUFFIX                      |                                    |
|                   | NOTICE NUMBER                           | BATCH NUMBER                       |
|                   | ALLEN CALLEN                            | INDICATE SELECTION NUMBER Xmit _   |
|                   | 01 NOTICE ENTRY                         | (CASE/REGISTRY NUMBER REQUIRED)    |
|                   | 02 NOTICE INQUIRY                       | (NOTICE NUMBER REQUIRED)           |
|                   | 03 NOTICE UPDATE                        | (NOTICE NUMBER REQUIRED)           |
|                   | 04 PENDING NOTICE INQUIRY               | (CASE/REGISTRY NUMBER REQUIRED)    |
|                   | 05 SUPERVISORY REVIEW PRINT             | (NOTICE NUMBER REQUIRED)           |
|                   | 06 SIGNOFF                              |                                    |
|                   | 07                                      |                                    |
| CNS Notico        | 08 BATCH NOTICE ENTRY                   |                                    |
|                   | 09 BATCH NOTICE INQUIRY                 | (BATCH NUMBER REQUIRED)            |
| Number            | HO BATCH NOTICE UPDATE                  | (BATCH NUMBER REQUIRED)            |
|                   | 11 NOTICE HISTORY INQUIRY               | (CASE/REGISTRY/NOTICE NO REQUIRED) |
|                   | 12 NOTICE HISTORY REPRINT               | (NOTICE NUMBER REQUIRED)           |
|                   | 13 FS OVERPAYMENT CALCULATION RORKSHEET | (CASE/REGISTRY NUMBER REQUIRED)    |
|                   | 14 CNS CONTROL INFO MAINTENANCE         |                                    |
|                   | 15 NYC/UPSTATE INQUIRY                  |                                    |
|                   | F16 HMSMNU (MENU KEY) CASE              | - NOTICE NO N091PL4391 CREATED     |

In the Paperless Office System (POS):

**Note**: POS will not be used by any program that handles cases from multiple Centers (e.g., Substance Abuse Case Control [SACC]). Additionally, cases with multiple suffixes will not be updated in POS, as POS does not currently support multisuffix cases. In these instances the budget and TAD must be processed manually.

- On the Action tab in the Activities Management screen:
  - select Change Case Data from the Activities pick list.
  - enter the Case number.
  - highlight the appropriate case.
  - click on the Perform Specified Action button.

- When the activity starts:
  - open the Screen Picklist.
  - select **TAD** from the list.
  - click on the **POS Data** tab.
  - identify the line requiring the sanction and perform the following:
    - Select SN in the Status field drop down list.
    - Select the appropriate Reason Code from the drop down list (Note: This should be the same code entered in CNS. However, if a WE/WX code was entered in CNS, WE1 or WX1 must be selected here as WMS will automatically bump the code up to the appropriate level).
    - Enter the current date in the **Date** field.
- Run the business rules.
- Return to the Screen Picklist and:
  - select the **Budgets** option and perform the following:
    - Click on the **New Budget** button.
    - Enter the beginning Effective Date for the budget in the pop-up window and click the OK button.
    - Click on the **Income or Results** button.
    - Enter the **Income Source Code** as follows:
      - 46: for participant households or re-applicant households previously sanctioned for a CA employment or drug/alcohol non-compliance where the individual is not also sanctioned for FS.
      - 47: for applicant households with no previous employment or drug/alcohol non-compliance or participant households or re-applicant households previously sanctioned for a CA employment or drug/alcohol non-compliance where the individual is also sanctioned for FS.
    - Leave the Financial/Alien Involvement Code for the sanctioned line blank.
    - Click on the Calculate Budget Results button.
    - Click Y to save the budget.
    - Click on Existing Budgets.
    - Enter a description (e.g., "sanction line 1") in the Description field.

- Return to the Screen Picklist and:
  - select **TAD**.
  - click on the **POS Data** tab.
  - select the saved budget number from the **Budget** field drop down list.
  - enter the CNS Notice number and click the Next button.
  - click on the **Folder** icon.
  - click on the **Complete Activity** button.
  - select the Supervisor's name from the list.
  - enter comments.
  - click the **OK** button. The case is queued for Supervisory approval.

#### Conclusion of Manual NOI Process

The day after processing the manual NOI, the NOI staff member must check the **Pending** (08) screen in WMS to determine if the transaction processed successfully. If the transaction status is 04, then immediately post the appropriate Action Code in NYCWAY, as follows:

- 412H (NOI Sent WeCARE)
- 412N (NOI Sent)
- **412P** (PRIDE Manual NOI Sent)
- 412S (SA Manual NOI Sent)

| PROGRAM<br>IMPLICATIONS      |                                                                                                    |
|------------------------------|----------------------------------------------------------------------------------------------------|
| Model Center<br>Implications | There are no Model Center implications.                                                                                                    |
| Food Stamp<br>Implications   | A nonexempt individual who refuses or fails without good cause to comply with the Food Stamp Program work requirements is ineligible to participate in the Food Stamp Program and will be sanctioned. |
|                              | A separate FS determination is required for CA cases that close for failing to comply with an eligibility call-in.                                                                                    |
| Medicaid<br>Implications     | There are no work requirements for MA. A separate Medicaid determination is required for CA cases that close for failing to comply with an eligibility call-in.                                       |

Action Codes **412P** and **412S** are used by the Special Needs Region only.

#### LIMITED ENGLISH SPEAKING ABILITY (LESA) AND HEARING-IMPAIRED IMPLICATIONS

# FAIR HEARING

Avoidance/ Resolution For Limited English Speaking Ability (LESA) and hearing-impaired applicants/participants, make sure to obtain appropriate interpreter services in accordance with <u>PD #08-18-OPE</u> and PD #08-20-OPE.

Ensure that all case actions are processed in accordance with current procedures and that electronic case files are kept up to date. Remember that applicants/participants must receive either adequate or timely and adequate notification of all actions taken on their case.

Conferences An applicant/participant can request and receive a conference with a Fair Hearing and Conference (FH&C) AJOS/Supervisor I at any time. If an applicant/participant comes to the Job Center requesting a conference, the Receptionist must alert the FH&C Unit that the individual is waiting to be seen. In Model Offices, the Receptionist at Main Reception will issue an FH&C ticket to the applicant/participant to route him/her to the FH&C Unit and does not need to verbally alert the FH&C Unit staff.

The FH&C AJOS/Supervisor I will listen to and evaluate any material presented by the applicant/participant, review the case file and discuss the issue(s) with the JOS/Worker responsible for the case and/or the JOS/Worker's Supervisor. The AJOS/Supervisor I will explain the reason for the Agency's action(s) to the applicant/participant.

If the determination is that the applicant/participant has presented good cause for the infraction or that the outstanding Notice of Intent needs to be withdrawn for other reasons, the FH&C AJOS/Supervisor I will settle in conference (SIC), enter detailed case notes in NYCWAY and forward all verifying documentation submitted by the applicant/participant to the appropriate JOS/Worker for corrective action to be taken. In addition, if the adverse case action still shows on the "Pending" (**08**) screen in WMS, the AJOS/Supervisor I must prepare and submit a Fair Hearing/Case Update Data Entry Form (LDSS-3722), change the **02** to an **01** if the case has been granted Aid Continuing (ATC), or prepare and submit a PA Recoupment Data Entry Form (LDSS-3573) to delete a recoupment. The AJOS/Supervisor I must complete a Conference Report Form (**M-186a**).

|                  | If the determination is that the applicant/participant has not shown good cause for the infraction or that the Agency's action(s) should stand, the AJOS/Supervisor I will explain to the applicant/participant why he/she cannot settle the issue(s) in conference (SIC). The AJOS/Supervisor I must complete Form <b>M-186a</b> .           |
|------------------|----------------------------------------------------------------------------------------------------|
|                  | Should the applicant/participant elect to continue his/her appeal by requesting a Fair Hearing or proceeding to a Fair Hearing already requested, the FH&C AJOS/Supervisor I is responsible for ensuring that further appeal is properly controlled and that appropriate follow-up action is taken in all phases of the Fair Hearing process. |
| Evidence Packets | All Evidence Packets must contain a detailed history, copies of relevant WMS screen printouts, other documentation relevant to the action taken and copies of NYCWAY "Case Notes" screens.                                                                                                    |
| RELATED ITEMS    | Employment Process Manual, Section XIV: Failure to Report/Comply<br>and Conciliation<br>PD #02-20-SYS<br>PB #08-06-SYS                                                                                                    |
|                  |                                                                                                    |

#### ATTACHMENT

■ Please use Print on Demand to obtain copies of forms.

Processing Manual NOIs in WMS/CNS Desk Guide

## Processing Manual NOIs in WMS/CNS Desk Guide

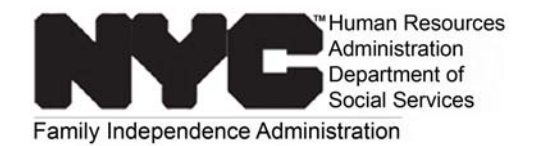

| If Manual<br>NOI<br>Action<br>Code is: | and Infraction<br>Code is:                               | Perform the following action on the CNS<br>and Infraction Reason Code Screen:<br>Code is: |                                                           | Select the following infraction description option<br>on the WMS/CNS PA and FS Employment<br>Reason Entry Screen: | Enter the following infraction related information<br>on the WMS/CNS PA and FS Employment<br>Reason Entry Screen: |
|----------------------------------------|----------------------------------------------------------|-------------------------------------------------------------------------------------------|-----------------------------------------------------------|----------------------------------------------------------------------------------------------------|----------------------------------------------------------------------------------------------------|
| 0000101                                |                                                          | Household size<br>equals 1                                                                | Household size is greater than 1                          |                                                                                                    |                                                                                                    |
| <b>411F</b><br>(WeCARE<br>VRS)         | 468U<br>468V                                             | Close case using <b>WX</b> (1, 2 or 3).                                                   | Sanction line using <b>WE</b> (1, 2 or 3).                | "Failed to Keep/Complete a Medical Exam Appointment"                                                              | Site name and date                                                                                                |
| 411H                                   | 468B 468K<br>468H 468S                                   | Close case using <b>W11</b> it spouse infracted. Otherwusing <b>W12</b> .                 | head of household or wise, remove line                    | Not Applicable (N/A)                                                                                              | Appointment date, participant's name and facility name                                                            |
| (WeCARE<br>BPS/SSI)                    | 468D<br>468E<br>491A                                     | Close case using <b>F12</b> .                                                             |                                                           |                                                                                                    | N/A                                                                                                    |
|                                        | 401K<br>401F<br>401P<br>434P                             | Close case using <b>WX</b> (1, 2 or 3).                                                   | Sanction line using <b>WE</b> (1, 2 or 3).                | "Failed to Keep/Complete an Employment/Training Appointment"                                                      | Appointment date, address and appointment purpose                                                                 |
|                                        | 434B<br>434C                                             | Close case using <b>WX</b> (1, 2 or 3).                                                   | Sanction line using <b>WE</b> (1, 2 or 3).                | "Failed to Keep/Complete Assessment Appointment"                                                                  | "x" next to "ON/AT" and appointment date and time                                                                 |
| <b>411N</b><br>(Employment)            | 434D<br>434H<br>434K<br>434K                             | Close case using <b>WX</b> (1, <b>2</b> or <b>3</b> ).                                    | Sanction line using <b>WE</b> (1, <b>2</b> or <b>3</b> ). | "Failed to Go to an Employment/Training Assignment"                                                               | Beginning of no-show date and WEP site name                                                                       |
|                                        | 434E 436N<br>434G 440X<br>434I 440Y<br>434L 440Z<br>434Y | Close case using <b>WX</b> (1, 2 or 3).                                                   | Sanction line using <b>WE</b> (1, <b>2</b> or <b>3</b> ). | "Failed Continuation of Employment/Training Assignment"                                                           | Beginning of no-show date and WEP site name                                                                       |

## Processing Manual NOIs in WMS/CNS Desk Guide (Continued)

| If Manual<br>NOI<br>Action          | and Infraction<br>Code is:    | Perform the following action on the CNS<br>Reason Code Screen:                                                                  |                                                                                       | Select the following infraction description option<br>on the WMS/CNS PA and FS Employment<br>Reason Entry Screen: | Enter the following infraction related information<br>on the WMS/CNS PA and FS Employment Reason |
|-------------------------------------|-------------------------------|----------------------------------------------------------------------------------------------------|---------------------------------------------------------------------------------------|----------------------------------------------------------------------------------------------------|--------------------------------------------------------------------------------------------------|
| Code is:                            |                               | Household size<br>equals 1                                                                                                    | Household size is greater than 1                                                      | Reason Entry ocieen.                                                                                              | Litti y Ooreen.                                                                                  |
|                                     | 4340                          | Close case using <b>WX</b> (1, <b>2</b> or <b>3</b> ).                                                                          | Sanction line using <b>WE</b> (1, 2 or 3).                                            | "Failed to Go to an Employment/Training Assignment"                                                               | Appointment date and Job Search appointment site name                                            |
|                                     | 434R<br>434U                  | Close case using <b>WX</b> (1, <b>2</b> or <b>3</b> ).                                                                          | Sanction line using WE (1, 2 or 3).                                                   | "Failed to Keep/Complete Assessment Appointment"                                                                  | "x" next to "ON/AT" and appointment date and time                                                |
| 411N<br>(Employment)                | 440W                          | Close case using <b>WX</b> (1, 2 or 3).                                                                                         | Sanction line using <b>WE</b> (1, 2 or 3).                                            | "Failed to Go to an Employment/Training Assignment"                                                               | Beginning cycle date of no-show date and WEP site name                                           |
|                                     | 443E<br>470W                  | Close case using <b>WX</b> (1, 2 or 3).                                                                                         | Sanction line using WE (1, 2 or 3).                                                   | "Failed Continuation of Employment/Training Assignment"                                                           | Site name and date                                                                               |
|                                     | 448P                          | Close case using <b>WX</b> (1, 2 or 3).                                                                                         | Sanction line using <b>WE</b> (1, 2 or 3).                                            | "Failed to Complete Job Search"                                                                                   | Record for week beginning date and "10" for number employers per week                            |
| 411U                                | 105F*452C*435U*452O*435V*496* | Close case using <b>N17</b> if<br>infracted. Otherwise, re-<br>legally responsible adul-<br>these codes until OTDA<br>changes). | casehead or spouse<br>move line of non-<br>t using <b>Y99</b> . (Use<br>approves code | N/A                                                                                                    | N/A                                                                                              |
| (Eligibility)                       | 435W<br>435T                  | Close case using <b>M88</b> if head of household or spouse infracted. Remove line using <b>F88</b> if 18 year old infracted.    |                                                                                       | N/A                                                                                                    | N/A                                                                                              |
| <b>411Y</b><br>(WeCARE<br>Wellness) | 468C<br>468W                  | Close case using W40.                                                                                                    | Sanction line using <b>W40</b> .                                                      | "Medical Care at"                                                                                                 | Doctor or health facility name and beginning date of infraction                                  |

\* indicates code appears on CLOSE worklist (all other codes appear on NOI worklist).